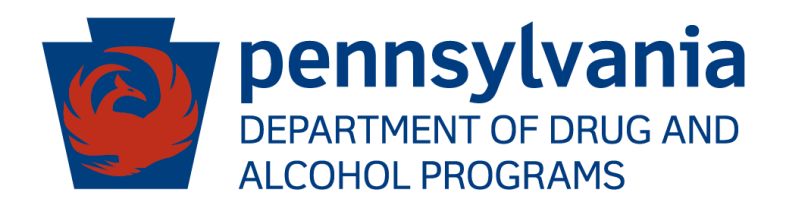

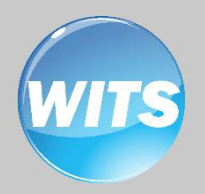

# PA WITS

Guide

Staff Administrator

## Applies to:

WITS Version 18.0+

# Contents

| Part 1: Staff Management                                | 1    |
|---------------------------------------------------------|------|
| Staff Member List                                       | 1    |
| Staff Member Search                                     | 2    |
| How to Setup a New Staff Member Account                 | 3    |
| Create New Staff Member                                 | 3    |
| Completion Requirements                                 | 5    |
| Create User Account                                     | 8    |
| User Roles                                              | 9    |
| Assign Facility Location                                | 11   |
| Adding additional items to a profile                    | 13   |
| Account Rules/Other Functionality                       | 13   |
| Locking Staff Member Access                             | 15   |
| Part 2: DDAP Workflow Suggested Role Assignments        | . 18 |
| Agency Admin Users                                      | 18   |
| Treatment Agency Administrator                          | 19   |
| Clinical Users                                          | 21   |
| Clinical User 2 (Treatment Agency)                      | 22   |
| Intake/Screening Coordinator                            | 23   |
| Case Manager (Case Management Agency)                   | 24   |
| Clinical Supervisor                                     | 28   |
| Additional Roles                                        | 29   |
| Part 3: Troubleshooting                                 | . 30 |
| Use Cases                                               | 30   |
| How many login attempts are allowed?                    | 30   |
| Your Account is Already in Use                          | 30   |
| You Have Exceeded the Maximum Number of Log-in Attempts | 32   |
| Your Reset Credentials Link Has Expired                 | 33   |
| Correcting User ID                                      | 34   |
|                                                         |      |

# Part 1: Staff Management

As a Staff Administrator, your role is to create and manage staff. This means setting up new employees and giving them user accounts that control their access to facilities and screens through role assignments, as well as resetting passwords and troubleshooting login problems.

#### Staff Member List

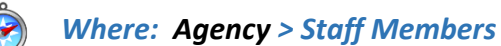

Table 2-1: Staff Member System Icons

| lcon | Description                                                                                  | Icon | Description                                                                                          |
|------|----------------------------------------------------------------------------------------------|------|----------------------------------------------------------------------------------------------------|
| Add  | <b>Add</b> : Allows the user to add data to the panel or section.                            |      | <b>Edit</b> : Allows the user to edit information on a panel or section.                             |
| •    | <b>Remove</b> : Allows the user to delete information in the panel or section.               | Lock | <b>Lock</b> : Allows the user to lock an item.                                                       |
| ୬    | <b>History</b> : Allows the user to view the changes made on the current page.               | æ    | <b>Panel View</b> : Presents data in a panel by panel view.                                          |
| ⊞    | <b>Table View</b> : Presents data in atable format.                                          | *    | <b>Export</b> : Allows the user to export results.                                                   |
| -    | <b>Column Selector</b> : Allows the user to select the columns that they would like to view. | Edit | <b>Hover Text</b> : When you hover over<br>an item or symbol text describing<br>the item may appear. |

| Icon                                                   | Description                                                                                                    |
|--------------------------------------------------------|----------------------------------------------------------------------------------------------------|
| From: ••• To: 123                                      | <b>Eye Icon</b> : Allows the user to see protected information hidden by dots. By hovering over the icon, they can now see the actual information contained within the field |
| A You cannot add more than one Social Security Number. | within the field.                                                                                                    |
|                                                        | <b>Error Message</b> : The error message is localized and is generated where the error occurred.                                                                             |
|                                                        | <b>Required Field</b> : Has a red bar to the right of the field.<br>User must enter data to save.                                                                            |

| Icon                                                                                                    | Description                                                                                                    |
|----------------------------------------------------------------------------------------------------|----------------------------------------------------------------------------------------------------|
|                                                                                                    | <b>Discretionary Field</b> : Is not a mandatory field to complete the panel and will not affect the completion or saving of a record.                                                                                                    |
| Previous 1 2 3 4 5 Next                                                                                          | <b>Pages</b> : Allows the user to page through all search results.                                                                                                    |
| ¢ April 2015 >                                                                                                   | Date Picker: Allows the user to pick a date from a                                                                                                    |
| Sun Mon Tue Wed Thu Fri Sat                                                                                      | calenuar.                                                                                                    |
| 14 05 06 07 08 09 10 11                                                                                          |                                                                                                    |
| 15 12 13 14 15 16 17 18                                                                                          |                                                                                                    |
| 16 19 20 21 22 23 24 25                                                                                          |                                                                                                    |
| <b>17 26 27 28 29 30</b> 01 02                                                                                   |                                                                                                    |
| <b>18</b> 03 04 05 06 07 08 09                                                                                   |                                                                                                    |
| Today Done Done                                                                                                  |                                                                                                    |
| Reading:     Speaking:     Writing:       Slightly Proficient     Moderately Proficient     Extremely Proficient | <b>Likert Scale</b> : Presents information visually and allows for quick interpretation of the data.                                                                                                    |
| MENU                                                                                                    | <b>Collapsible Menu</b> : The left-hand navigation menu is collapsible in WITS on the Staff Member and System Account screens. When it is collapsed, you will only see the icon to the left. When it is un-collapsed, you will see the entire left-hand navigation panel. |

## Staff Member Search

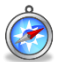

Where: Agency > Staff Members

From the Staff Member Search screen you can use the search bar to find existing staff members by searching for their first name, last name, email address or User ID (the User ID is displayed in the column titled, "Identifier").

|          | Q Staff Member S   | earch     |                       |               |                                |                |                   |             |                      |
|----------|--------------------|-----------|-----------------------|---------------|--------------------------------|----------------|-------------------|-------------|----------------------|
| Search   |                    |           |                       |               |                                |                |                   |             | Create New Staff Mem |
| Searc    | <b>1</b>           |           |                       |               |                                |                |                   | Search      |                      |
|          |                    |           |                       |               |                                |                |                   |             |                      |
| Showin   | g 1-50 of 53       |           | Previous 1            | 2 Next        |                                | Select Columns | III <b>*</b>      | Select View |                      |
|          | First Name         | Last Name | Agency                | <u>Status</u> | Email                          |                | <u>Identifier</u> | Start Date  | Termination Date     |
| <b>e</b> | Admin              | User      | Administrative Agency | Active        | noreply@feisystems.com         |                | admin             |             |                      |
| ø        | System             | User      | Administrative Agency | Active        | noreply@feisystems.com         |                | system            |             |                      |
|          | Pre-WITS Migration | Process   | Administrative Agency | Active        | rodney.conrad@feinfo.com       |                | PProcess-105      |             |                      |
| ø        | Manan              | Katohora  | Administrative Agency | Locked        | Manan.Katohora@feisystems.com  |                | mkatohora         | 01/01/2015  |                      |
| <b>A</b> | Kristyn            | OReilly   | Administrative Agency | Active        | kristyn.oreilly@feisystems.com |                | koreilly          | 02/26/2017  |                      |
| ø        | CTE                | editor    | Administrative Agency | Active        | kristyn.oreilly@feisystems.com |                | Codetable         | 02/28/2017  |                      |

# How to Setup a New Staff Member Account

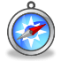

Where: Agency > Staff Members

#### Create New Staff Member

1. On the left menu, click **Agency**, and then click **Staff Members**.

| Pennsylvania-Wl                   | TS U    |          |              | Nailor, Kayla ✔<br>Logout    |
|-----------------------------------|---------|----------|--------------|------------------------------|
|                                   |         |          |              | <ul> <li>Snapshot</li> </ul> |
| Home Page                         | Δder    | nev List |              |                              |
| ✓ Agency                          | Actions | Name     | Display Name | Description                  |
| <ul> <li>✓ Agency List</li> </ul> | Actions | GATEWAY  | GATEWAY      |                              |
| Agency Profile                    |         |          |              |                              |
| Aliases                           |         |          |              |                              |
| Contacts                          |         |          |              |                              |
| <ul> <li>Governance</li> </ul>    |         |          |              |                              |
| Relationships                     |         |          |              |                              |
| Announcements                     |         |          |              |                              |
| Deleted Clients                   |         |          |              |                              |
| Facility List                     |         |          |              |                              |
| Staff Members                     |         |          |              |                              |
| Alerts Configuration              |         |          |              |                              |
| System Administration             |         |          |              |                              |
| Reports                           |         |          |              |                              |

2. Click the Create New Staff Member button.

| wits     | BA-WITS Administrative Agency, Administrative Unit  Jones, Ashiey  Logout |               |                       |               |                        |                   |                 |               |     |
|----------|---------------------------------------------------------------------------|---------------|-----------------------|---------------|------------------------|-------------------|-----------------|---------------|-----|
|          |                                                                           |               |                       |               |                        |                   | SSRS Reports    | 👁 Snapsł      | hot |
|          | Q Staff                                                                   | Member Search |                       |               |                        |                   |                 |               |     |
| Search   | Advanced Se                                                               | earch         |                       |               |                        | -                 | Create Nev      | v Staff Membe | r i |
| Searc    | h                                                                         |               |                       |               |                        |                   | Search          |               |     |
| Showin   | ng 1-23 of 23                                                             |               | Previous 1            | Next          | Select Columns         | s <b>III ▼</b> Se | lect View 🏢 🖽   | ±             |     |
|          | First Name                                                                | Last Name     | Agency                | <u>Status</u> | Email                  | <u>Identifier</u> | Start Date Terr | mination Date | 2   |
| <b>S</b> | Admin                                                                     | User          | Administrative Agency | Active        | noreply@feisystems.com | admin             |                 |               |     |
| <b>S</b> | System                                                                    | User          | Administrative Agency | Active        | noreply@feisystems.com | system            |                 |               |     |

Figure 2-1: Staff Member screen

3. On the **Create New Staff Member** screen, complete at least the required fields. Required fields are indicated by a red bar to the right of the field.

Table 2-2: Create New Staff Member fields

| Field     | Description                                                   |
|-----------|---------------------------------------------------------------|
| Prefix    | Optional field.                                               |
| First     | Type the staff member's first name.                           |
| Preferred | Optional field. Type the staff member's preferred first name. |
| Middle    | Optional field.                                               |
| Last      | Type the staff member's last name.                            |
| Suffix    | Optional field.                                               |
| Gender    | Select the staff member's gender from the drop-down list.     |

| with F   | A-WITS Training                          | -1               |
|----------|------------------------------------------|------------------|
| 18       | Create New Staff Member                  | SSR:             |
| MENU     | Prefiv                                   |                  |
|          |                                          |                  |
| Search   | First:                                   | O C              |
| Search.  | Clinical                                 |                  |
|          | Preferred:                               |                  |
|          |                                          |                  |
| Showing  | 1-41 of Middle:                          | II - Select View |
|          |                                          |                  |
|          | First A Last:                            | <u>dentifier</u> |
| J.       | Admin                                    | idmin            |
| J.       | Suffix:                                  | ystem            |
| Ø        | Pre-Wi<br>Migrati Gender:                | Process-105      |
| Ø        | Not Collected * v                        | srsadm           |
| <b>A</b> | Manan                                    | nkatohora        |
| <b>A</b> | Kristyn Create Cancel                    | COReilly         |
| J.       | Michele Saul Agency Active misaul@pa.gov | msaul            |

Figure 2-2: Create New Staff Member screen

4. Click **Create**. **Note**: The Create button will only appear when all of the required fields have been completed.

## **Completion Requirements**

5. On the right side, point to the **Completion Requirements**. These completion requirements can be entered in any order.

#### Add Email Address

6. Click Add Email Address. This will open the Contact Information panel.

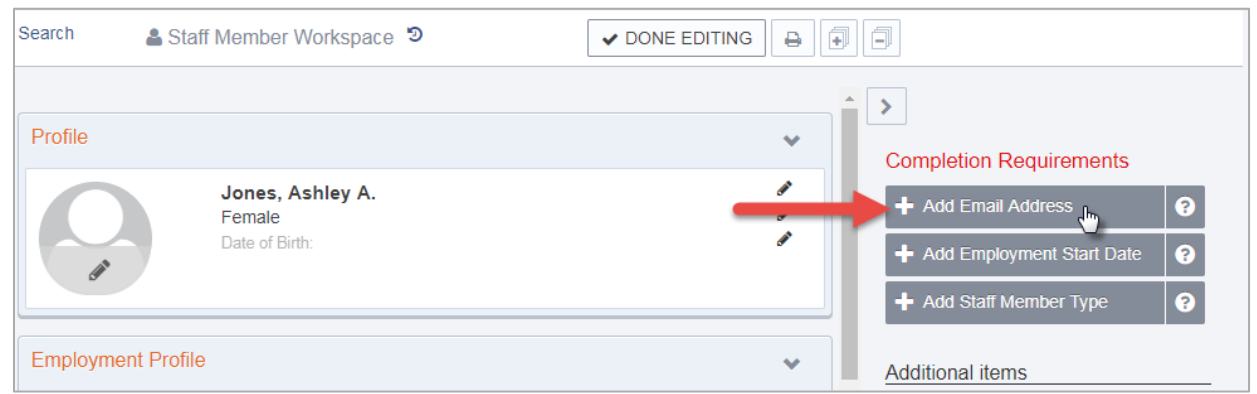

Figure 2-3: Completion Requirements, Add Employee Start Date

7. On the **Contact Information** panel, type the staff member's email address, check the Primary box and then click **Save**.

| Contact I | Contact Information                                           |   |  |  |  |  |
|-----------|---------------------------------------------------------------|---|--|--|--|--|
|           | Aethod Of Contact:                                            | ø |  |  |  |  |
| M         | Email Address:<br>ashley.jones@feisystems.com<br>Primary Save |   |  |  |  |  |

**NOTE** • Staff members can have more than one email address associated with their account, however at least one email address must be marked as "Primary". The Primary email address will receive email notifications for the user to access their account.

8. On the right side, point to the **Completion Requirements** and then click **Add Employment Start Date**. This will open the Employment Profile panel.

| Back to                                                     | Search 🛔 Staff Member Workspace 🤊                           |                                                                                                    |
|-------------------------------------------------------------|-------------------------------------------------------------|----------------------------------------------------------------------------------------------------|
| Profile                                                     | Contact Information                                         | Completion Requirements                                                                                                    |
| Employment Profile<br>User Account<br>Contact Information » | ashley.jones@feisystems.com Primary     Add Email Addresses | + Add Employment Start Date                                                                                                    |
| Identifiers<br>Domains                                      | <ul> <li>No Items</li> <li>Add Phone Numbers</li> </ul>     | Additional items   Add Identifier   Define Employment Profile                                                                    |
|                                                             | No Items     Add Physical Addresses                         | <ul> <li>Add Facility Assignment</li> <li>Add Professional Qualification</li> <li>Add Email</li> <li>Add Phone Number</li> </ul> |

9. On the Employment Panel, in the **Employment Date Range** field, enter the employee's start date or use the calendar to select the start date. Stay on the Employment Panel.

| MENU Sack                     | to Search | Staff Me          | mber Wor    | kspace | 5      |        |                             |
|-------------------------------|-----------|-------------------|-------------|--------|--------|--------|-----------------------------|
| <                             |           | nt Profile        |             |        |        |        | ✓                           |
| Profile<br>Employment Profile | Job Title | :                 |             |        |        |        | Completion Requirements     |
| User Account <sup>»</sup>     | Select    |                   |             |        |        | Ψ.     | Date                        |
| Contact Information           | Incl      | ude Job Title i   | n Display N | ame    |        |        | + Add Staff Member Type ?   |
| Identifiers                   | Staff Me  | mber Type:        |             |        |        |        |                             |
| Domains                       | Select    |                   |             |        |        | Ψ.     | Additional items            |
|                               | Employr   | nent Type:        |             |        |        |        | > Add Identifier            |
|                               | Select    |                   |             |        |        | Ψ.     | > Define Employment Profile |
|                               | Employr   | nent Date Ran     | ge:         |        |        |        | > Add Facility Assignment   |
|                               | 01/17/20  | 17 🛗 🗕            |             |        | Has en | d date | > Add Email                 |
|                               | <         | J                 | anuary      | 2017   |        | >      | > Add Phone Number          |
|                               | Sun       | Mon Tu            | e Wed       | Thu    | Fri    | Sat    | > Add Address               |
|                               | 01        | 02 03             | 04          | 05     | 06     | 07     | Manage Accounts and Roles   |
|                               | 08        | 09 10             | ) 11        | 12     | 13     | 14     | > Add Checklist Item        |
|                               |           |                   |             | 12     |        |        | > Add Relationship          |
|                               | 15        | 16 1              | J 18        | 19     | 20     | 21     | > Add Training              |
|                               | 22        | 23 24             | 25          | 26     | 27     | 28     | > Add Note                  |
|                               | 29        | 30 3 <sup>-</sup> | 01          | 02     | 03     | 04     | Add Bornain                 |
|                               | 05        | 06 0              | 08          | 09     | 10     | 11     |                             |
|                               | Tod       | av Cloa           |             |        | D      | 270    |                             |
|                               | Tou       | ay Clea           |             |        |        | one    |                             |
|                               |           |                   |             |        |        |        | × .                         |

Figure 2-4: Employment Profile panel, Employee Date Range field

10. On the Employment Profile panel, in the **Staff Member Type** field, select an option from the drop-down list or search for a value.

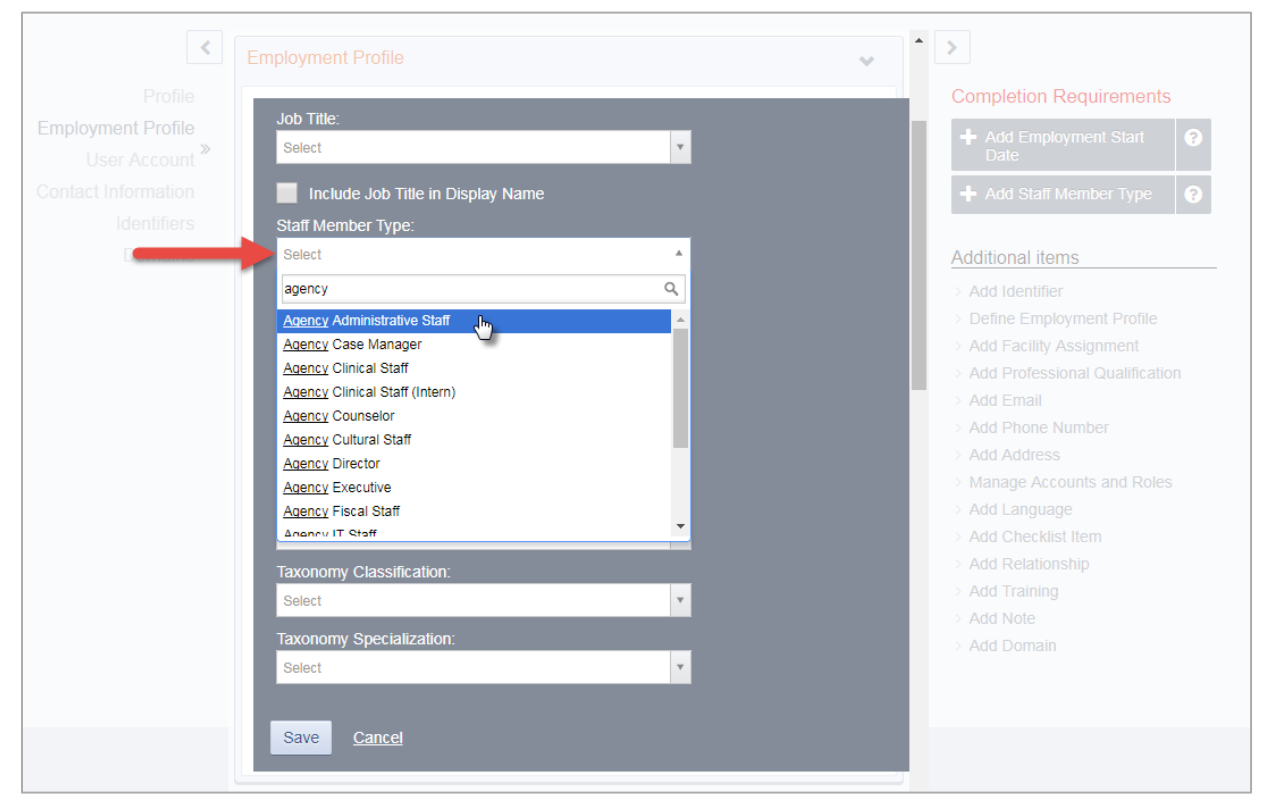

Figure 2-5: Employment Profile panel, Staff Member Type field

#### 11. On the Employment Profile panel, click **Save**.

**NOTE** • On the Employment Profile panel, certain options in the **Staff Member Type** field control additional features within WITS. If a Selecting the option, "Clinical Supervisor"

#### Create User Account

Once items in the Completed Requirements sections have been met for a Staff Member, a user account can be created for the staff member. The user account will allow the staff member to log into WITS and perform various functions based on the roles granted to their user account.

| Profile »      Employment Profile     User Account     Contact Information     Identifiers     Domains | Profile Staff, Agency Not Collected Date of Birth:                                                                                                    | *<br>*<br>* | Additional items     Define Employment Profile     Manage Accounts and Roles     Add Facility Assignment     Add Professional Qualification     Add Email                                                                 |
|----------------------------------------------------------------------------------------------------|----------------------------------------------------------------------------------------------------|-------------|----------------------------------------------------------------------------------------------------|
|                                                                                                    | Employment Profile         Job Title:       Staff Member Type:<br>Agency Administrative Staff       Employment Type:<br>D1/17/2017 -         Full Time Equivalent:<br>Taxonomy Classification:<br>Taxonomy Specialization:       Staff Member Type:<br>Agency Administrative Staff       Employment Type:<br>D1/17/2017 -         Relationships: | e:          | <ul> <li>Add Phone Number</li> <li>Add Address</li> <li>Add Identifier</li> <li>Add Language</li> <li>Add Checklist Item</li> <li>Add Relationship</li> <li>Add Training</li> <li>Add Note</li> <li>Add Domain</li> </ul> |
| $\rightarrow$                                                                                          | User Account  Add Account  Contact Information                                                                                                    | *           |                                                                                                    |

12. In the **User Account** panel, click **Add Account**.

Figure 2-6: User Account panel, Add Account

- 13. In the **User ID** field, type the staff member's login name. **Note**: The User ID must be unique for each staff member.
- 14. In the **Email Address** field, type the staff member's email address. **Note**: WITS will send important login information using the email address provided in this section. The login information will only be valid for 24 hours.

| Profile User ID: User Account  Email Address: Domains Create Account Cancel | <                             | User Account          | ~ |
|-----------------------------------------------------------------------------|-------------------------------|-----------------------|---|
| Contact Information<br>Identifiers<br>Domains<br>Create Account<br>Cancel   | Profile<br>Employment Profile | User ID:              |   |
| Domains Create Account Cancel                                               | Contact Information           | Email Address:        |   |
|                                                                             | Domains                       | Create Account Cancel |   |

Figure 2-7: User Account panel, required fields

15. Click Create Account.

#### **User Roles**

After creating the User ID, roles can be granted to the staff member. When adding roles, it's important to consider the type of data the individual staff member will be entering and what type of information the individual needs access to within WITS.

Please see "*Part 2: DDAP Workflow Suggested Role Assignments"* below for information on role assignments for PA users.

#### Assign User Roles

16. In the User Account panel, click Manage roles.

| User ID: staffadmin                              | Enab | le End IP Session | Lock Agency Access  |
|--------------------------------------------------|------|-------------------|---------------------|
|                                                  |      | Reset Credentials | Release Agency Lock |
| System Roles:                                    |      |                   |                     |
| Agency Roles                                     |      |                   | Manage roles        |
|                                                  |      |                   | Ċ                   |
| Contact Information                              |      |                   |                     |
| Contact Information Preferred Method Of Contact: |      |                   | <u>_</u>            |

Figure 2-8: User Account panel, Manage Roles link

#### Manage Roles Screen: User Interface

There are two panels on the Manage Roles screen. The left panel displays a list of **Available Roles**, while the right panel displays a list of **Assigned Roles**. See Figure 2-9 for additional information about features displayed on the Manage Roles screen.

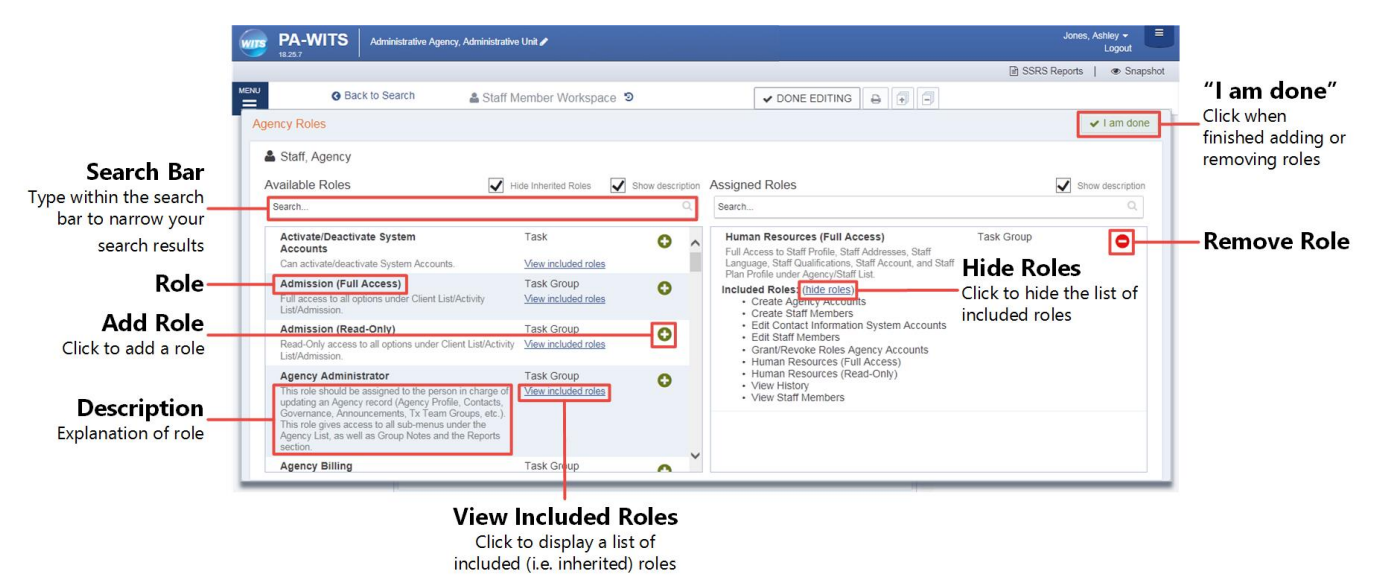

Figure 2-9: Manage Roles Screen

17. Use the **Search** bar to type the name of a role, or scroll through the list to find the correct role(s).

| 18.25.7                                                                                                    |                                          |                  |                |                | Logout                |
|----------------------------------------------------------------------------------------------------|------------------------------------------|------------------|----------------|----------------|-----------------------|
|                                                                                                    |                                          |                  |                |                | 🖹 SSRS Reports   👁 Sn |
| G Back to Search 🔒 Staff Me                                                                                                    | ember Workspace 💈                        | )                |                | V DONE EDITING |                       |
| ency Roles                                                                                                    |                                          |                  |                |                | ✓ I am do             |
| Jones, Ashley                                                                                                    |                                          |                  |                |                |                       |
| Available Roles                                                                                                    | lide Inherited Roles                     | Show description | Assigned Roles |                | Show description      |
| Search                                                                                                    |                                          | Q                | Search         |                | ۵                     |
| Activate/Deactivate System<br>Accounts                                                                                                    | Task                                     | 0                |                |                |                       |
| Can activate/deactivate System Accounts.                                                                                                    | View included roles                      |                  |                |                |                       |
| Admission (Full Access)<br>Full access to all options under Client List/Activity<br>List/Admission.                                                                                                    | Task Group<br>View included roles        | 0                |                |                |                       |
| Admission (Read-Only)<br>Read-Only access to all options under Client List/Activity<br>List/Admission.                                                                                                    | Task Group<br>View included roles        | 0                |                |                |                       |
| Agency Administrator<br>This role should be assigned to the person in charge of<br>updating an Agency record (Agency Profile, Contacts,<br>Governance, Announcements, Tx Team Groups, etc.). This<br>role gives access to all sub-menus under the Agency List,<br>as well as Group Notes and the Reports section. | Task Group<br><u>View included roles</u> | 0                |                |                |                       |
| Agency Billing                                                                                                    | Task Group                               | <b>•</b> •       |                |                |                       |

- 18. To add a role, click the green plus sign. To remove a role, click the red minus sign.
- 19. When finished assigning roles, click I am done.

## Add Facility Assignment

The Facility Assignments section allows you to assign one or more facilities for the staff member.

20. Point to the Additional items section, and then click Add Facility Assignment.

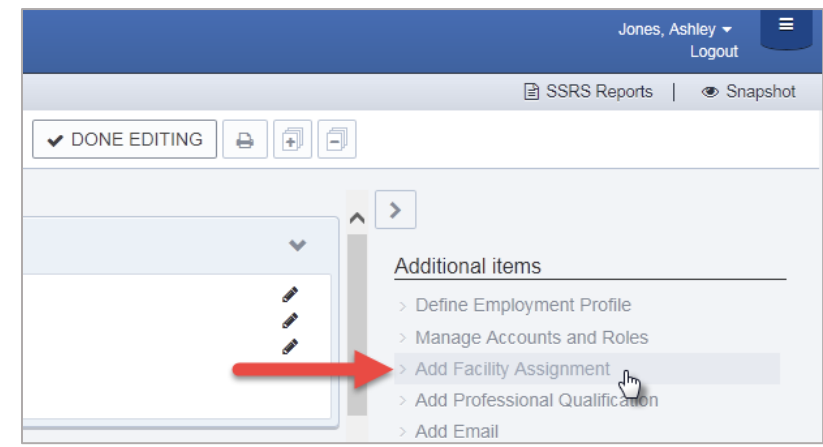

Figure 2-10: Additional Items section, Add Facility Assignment

- 21. In the Facility Assignments section, click on the applicable facilities.
- 22. Select the **Effective Date**.

|        | ٥                |      | ٥                   |   |  |
|--------|------------------|------|---------------------|---|--|
| skt    | est1             | •    | Administrative Unit | × |  |
| tes    | t1               |      |                     |   |  |
| tes    | t4               |      |                     |   |  |
| tes    | t5               |      |                     |   |  |
| tes    | tf1              |      |                     |   |  |
| tes    | tf2              |      |                     |   |  |
| tes    | tf3              | -    |                     |   |  |
| Effec  | :tive:           |      |                     |   |  |
| F 1/17 | 7/2017 🛗 🗕 🗌 Has | s en | d date              |   |  |

Figure 2-11: Facility Assignments panel

#### 23. Click Save.

#### Add Program Assignment

The Program Assignment option under Facility Assignments will allow a staff member to provide services to clients in that program. A staff member can be assigned to multiple programs, and program assignments must be made under each facility the staff member is assigned to.

#### 24. Click Add Program Assignments.

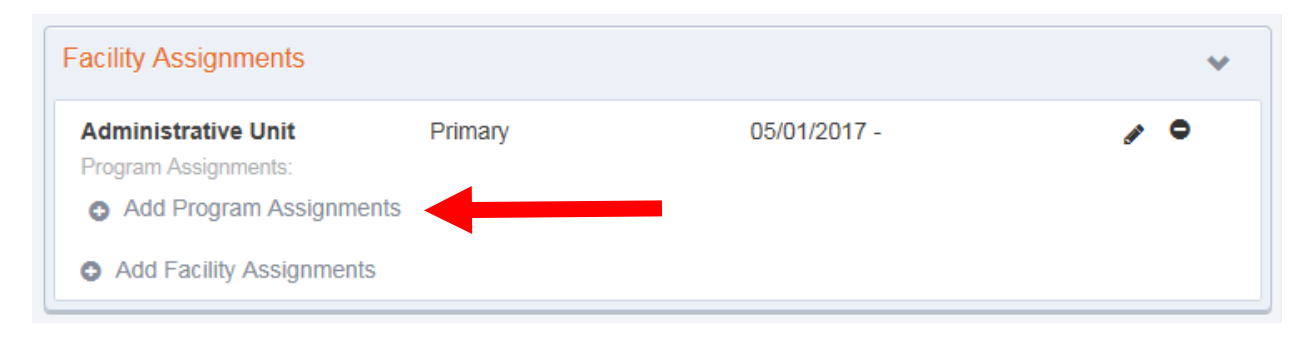

- 25. Select a Program that the staff member should be assigned to
- 26. Enter the **Effective** date of the program assignment
- 27. Enter the number of **Hours/Week** the staff member will be assigned to that program.
- 28. Click Save.

| rogram / abignmenta. |              |          |
|----------------------|--------------|----------|
| Program:             |              |          |
| Select               |              | <b>*</b> |
| Effective:           |              |          |
| 🗰 🗕                  | Has end date |          |
| Hours Meek           |              |          |
| Hours/week.          |              | 1        |
| _                    |              |          |
| Save Cancel          |              |          |
| Gance                |              |          |

# Adding additional items to a profile

The remaining items under the **Additional items** section allow the user to customize the staff member's profile with relevant data.

#### Account Rules/Other Functionality

- End Date: Importance of End date This field drives a few things on screen; when someone has an end date, they will no longer appear in certain drop down boxes throughout the system.
- Display Credentials: When the "Include in Display Name" box is checked, the staff member's credentials will be displayed when they sign a note. This box can be found on different panels in the staff member profile.
- Professional Qualifications: In the Professional Qualifications panel, the staff member's licenses, degrees, and certificate information can be recorded. This information can also be included in the staff member's display name.

| Professional Qualifications             |     | * |
|-----------------------------------------|-----|---|
| Category:                               |     |   |
| License                                 | × 👻 |   |
| Туре:                                   |     |   |
| Substance Use Disorder Counselor (SUDC) | × 👻 |   |
| Issuer Name:                            |     |   |
|                                         |     |   |
| Include in Display Name                 |     |   |
| Effective:                              |     |   |
| 5/1/2015                                |     |   |
| Has end date                            |     |   |
|                                         |     |   |
| Save <u>Cancel</u>                      |     |   |
|                                         |     |   |
|                                         |     |   |
| Profile                                 |     |   |

| Profile |                                                 | ~           |
|---------|-------------------------------------------------|-------------|
| ø       | Jones, Ashley, SUDC<br>Female<br>Date of Birth: | 1<br>1<br>1 |

- **Supervisor**: Clinical Dashboard uses this feature.
- Clinical Supervisor: Staff members with clinical roles and with the Staff Member Type "Clinical Supervisor" will have an additional link in the Actions column on the Clinical Dashboard screen. This additional link allows those users to **Provide Feedback**.

[Staff Administrator] On the Employment Profile panel, in the Staff Member Type field, select "Clinical Supervisor".

| Pennsylvania-                                                                                             | WITS UAT Administrative Agency, Administrative Unit 🖋                                                                                                    | Jones, Ashley; Case Manager - Logout                                                                                                    |
|----------------------------------------------------------------------------------------------------|----------------------------------------------------------------------------------------------------|----------------------------------------------------------------------------------------------------|
|                                                                                                    |                                                                                                    | 🖹 SSRS Reports 📔 👁 Snapshot                                                                                                    |
| Back to Sea                                                                                               | rch 🛔 Staff Member Workspace 🤊 🗸 🗸                                                                                                    |                                                                                                    |
| < E                                                                                                    |                                                                                                    | ~ >                                                                                                    |
| Profile<br>Employment Profile »<br>User Account<br>Facility Assignments<br>Contact Information<br>Domains | Job Title:<br>Case Manager * •<br>Case Manager * •<br>Case Manager * •<br>Case Manager * •<br>Case Manager * •<br>Case Manager * •<br>Case Manager * •<br>Clinical Supervisor * •<br>Employment Type:<br>Select •<br>Employment Date Range:<br>05/29/2017 @ • @ • @ @ Mas end date | Additional items         > Define Employment Profile         > Manage Accounts and Roles         > Add Facility Assignment         > Add Frofessional Qualification         > Add Phone Number         > Add Address         > Add Identifier         > Add Checklist Item         > Add Relationship |

Figure 2-12: Staff Member Profile, Employment Profile panel, Staff Member Type field

[Clinical Supervisors] Hover over the Actions column, and click **Provide Feedback**. Figure 1 12: Clinical Dashboard screen, Provide Feedback link

|                                           | Clinical Dashboard Search                                                                                                    |
|-------------------------------------------|----------------------------------------------------------------------------------------------------|
| Home Page                                 | Intake Date Range From To                                                                                                    |
| Agency                                    | Case Status Clients with Open Ca v Modality v                                                                                                    |
| Group List                                | Available Staff Selected Staff                                                                                                    |
| Clinical Dashboard                        | admin, agercy America SSRS A OReilly, Kristyn                                                                                                    |
| Client List                               | Amad, Uche<br>CM, Adut v C                                                                                                    |
| <ul> <li>System Administration</li> </ul> | Display Results For                                                                                                    |
| Reports                                   | Clear Go                                                                                                    |
| Support Ticket                            |                                                                                                    |
|                                           | Actions Intake Client Admission Treatment Lans Date Plan due Modality Modality Constrained Date Date Date Case Closed Primary Staff                 |
|                                           | 5/72017 Test. Phase 1 6/6/2017 8.310-Intake, Evaluation, and Referral, 861-Outpatient Detoxification (1A), 6/6/2017 OReilly, Kristyn                |
|                                           | 5/7/2017 Test_Phase1 6/6/2017 8/6/2017 8/6/2017 8/6/2017 8/6/2017 8/6/2017 8/6/2017 8/6/2017 8/6/2017                                               |
|                                           | 6/1/2017 Rose, Lavender 7/3/2017 .861-Outpatient Detoxification (1A), 7/3/2017 Jones, Ashley                                                        |
|                                           | 6/23/2017 Rose, Daisy 6/30/2017 6/30/2017 7/28/2017 810-Intake, Evaluation, and Referral,861-Outpatient Detoxification (1A), 7/7/2017 Jones, Ashley |
| -                                         | Notes Provide Feedback                                                                                                    |
|                                           | 6/1/2017 2. Decksha Test .861-Outpatient Detoxification (1A), OReilly, Kristyn                                                                      |
|                                           |                                                                                                    |
|                                           | Administrative Actions - <u>View Feedback Summary</u>                                                                                               |
|                                           |                                                                                                    |

## Locking Staff Member Access

When a user's access to the system needs to be taken away for any reason, the Staff Administrator can "Lock" a user account. The Staff Administrator can reach the **Lock Agency Access** action in 2 ways.

1. From the <u>Staff Member Search Screen</u>, you can select the **Lock Agency Access** action from the list screen for the staff person you wish to lock.

|       | Q Staff Membe       | r Search                 |  |  |  |
|-------|---------------------|--------------------------|--|--|--|
|       |                     |                          |  |  |  |
| Showi | Showing 1-46 of 46  |                          |  |  |  |
|       |                     |                          |  |  |  |
|       | First Name          | Last Name                |  |  |  |
| ø     | Admin               | User                     |  |  |  |
| ø     | System              | User                     |  |  |  |
| ø     | Pre-WITS ligration  | Process                  |  |  |  |
| ø     | SSRS                | Adm                      |  |  |  |
| Loc   | Agency Access Reset | Credentials View Profile |  |  |  |

2. From within a <u>Staff Member Workspace</u>, the Staff Administrator can **Edit** the workspace and use the User Account panel to select the **Lock Agency Access** action.

| Back to Search                                                       | Staff Member Workspace 🤊                  |                    | EDIT 🖨 🗊 🗖        |
|----------------------------------------------------------------------|-------------------------------------------|--------------------|-------------------|
| Profile >>                                                           | Profile                                   |                    | *                 |
| Employment Profile<br>User Account<br>Contact Information<br>Domains | Katohora, Manan<br>Male<br>Date of Birth: |                    |                   |
| User Account                                                         |                                           |                    | Ŷ                 |
| User ID: ddapdataent                                                 | try                                       | Lock Agency Access | Reset Credentials |

| oserie: www.pwwweniay   | Lock Agency Access | Reset Credentials |  |
|-------------------------|--------------------|-------------------|--|
|                         |                    |                   |  |
| System Roles:           |                    |                   |  |
|                         |                    |                   |  |
| Agency Roles            |                    | Manage roles      |  |
| Pennsylvania Data Entry |                    |                   |  |
|                         |                    |                   |  |

3. When you select **Lock Agency Access** action you are required to enter a Lock Reason. Enter a reason and click Lock.

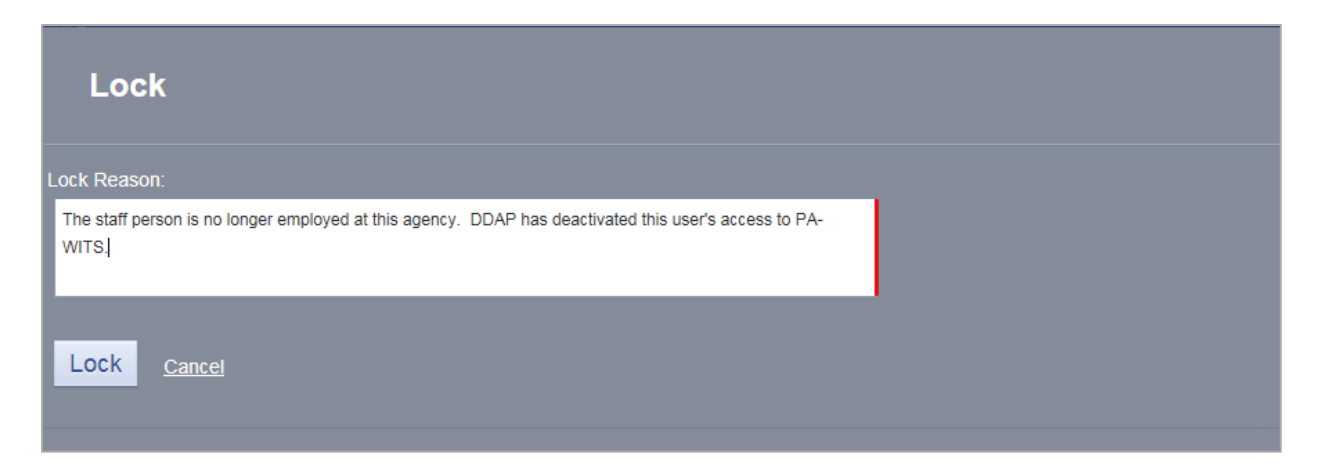

4. When you click **Lock**, the user will get Lock Agency Access was successful message at the top of the workspace.

|    | Back to Search                   | Staff Member Workspace 🤊 |
|----|----------------------------------|--------------------------|
| Lo | ck Agency Access was successful. |                          |

- 5. This staff member can no longer gain access to PA-WITS.
- If for some reason, you want to release this lock, a Staff Administrator can get to the Release Agency Lock from the <u>Staff Member Search</u> screen or use the <u>Staff Member Workspace</u> User Account panel to **Release Agency Lock**.

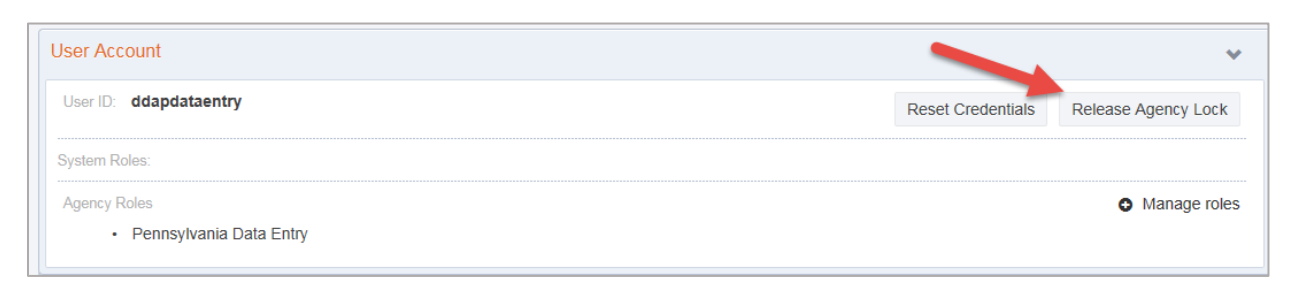

7. Release Lock window displays the Lock Reason that was entered in red, Staff Administrator can select the **Release Lock** action.

| Release Lock                                                                                                 |
|----------------------------------------------------------------------------------------------------|
| Locked By:<br>O Reilly, Kristyn                                                                              |
| A The staff person is no longer employed at this agency. DDAP has deactivated this user's access to PA-WITS. |
| Release Lock Cancel                                                                                          |

8. When you click **Release Lock**, the user will get Release Agency Lock was successful message at the top of the workspace.

|      | Back to Search                   | Staff Member Workspace 🤊 |
|------|----------------------------------|--------------------------|
| Rele | ease Agency Lock was successful. |                          |

**NOTE** End Date: When a staff person is no longer working for an agency, a Staff Administrator can go to the <u>Staff Member</u> <u>Workspace</u> and edit the <u>Employment Profile</u> panel and enter and End Date for the Employment Date Range. Entering an End Date, will remove that person's name from appearing in drop down values 30 days after the End Date entered.

| Employment Profile                                   |                                                              |                               |                                                   | * |
|------------------------------------------------------|--------------------------------------------------------------|-------------------------------|---------------------------------------------------|---|
| Job Title:<br>Administrator                          | Staff Member Type:<br>Administrator<br>Full Time Equivalent: | Employment Type:<br>Permanent | Employment Date Range:<br>10/01/2016 - 10/19/2017 | 1 |
| Taxonomy Classification:<br>Taxonomy Specialization: | raxonomy Type:                                               |                               |                                                   | T |

# Part 2: DDAP Workflow Suggested Role Assignments

Roles in WITS are designed so an Agency or Staff Administrator can give a user as much, or as little, access to the system as necessary for the user to perform their jobs. Roles can be granted and then later removed as jobs change or as staff "cover" for other staff members. Below are some of the identified roles categorized by the type of Agency and tasks performed at those agencies.

#### Agency Admin Users

| Agency Administration                      |                                |  |
|--------------------------------------------|--------------------------------|--|
| Individual Tasks                           | Individual Roles               |  |
| Update Agency Profile Information          | Agency Administration          |  |
| Creates/Updates New Facilities             | Facility Administration        |  |
| Creates/Updates New Programs               | Program Set Up                 |  |
| Creates/Manages Agency Staff               | Staff Administrator            |  |
| Manages Staff Accounts                     | Staff Management (Full Access) |  |
| Runs Canned SSRS Reports                   | SSRS Reader                    |  |
| Assign staff to Tx Team Groups             | Manage Tx Team Groups          |  |
| Builds SSRS Report                         | SSRS User                      |  |
| Runs agency in application reports         | Agency Reporting               |  |
| Providers Help Desk Support                | Support Ticket                 |  |
| Manages/Monitors Waitlist                  | Cross Agency Waitlist          |  |
| Accepts/Intakes New Clients                | Referrals (Full Access)        |  |
| Resets Credentials or Locked Staff Account | Staff Administrator            |  |
| Updates/Monitors Case Status               | Reopen Case                    |  |
| Create Waitlist Clients                    | Cross Agency Waitlist          |  |
| Manages staff case load                    | Clinical Dashboard Oversight   |  |
| Manages Treatment Encounters               | Encounter (Delete)             |  |
| Manages Case Management Notes              | Notes (Delete)                 |  |
| Manages Agency Consent Records             | Consent (Delete)               |  |
| Manages Agency Client Case Records         | Record Management              |  |
| Can end IP system session                  | End IP System Session          |  |

#### Treatment Agency Administrator

A basic Agency Administrator User Account could be set up with the roles **Agency Administrator**, **Facility Administrator**, and **Staff Administrator**. With these roles, a user would be able to complete additional agency and facility set up, and create staff members.

For larger agencies that have many facilities, the Agency Administrator may want to create additional users to help "manage" each Facility. The **Facility Administrator** role and **Staff Administrator** role could be created to allow the user to manage their facility and create their own staff members.

| User Account                                                       | ~                      |
|--------------------------------------------------------------------|------------------------|
| User ID: agencyadmin1                                              |                        |
| System Roles:                                                      |                        |
| Agency Roles                                                       |                        |
| <ul><li>Agency Administrator</li><li>Staff Administrator</li></ul> | Facility Administrator |

The following set up assumes an Agency will use Treatment Team Groups to manage user's access to clients. FEi recommends that Treatment Team Groups be set up by an Administrator.

User Account User ID: agencyadmin2 System Roles: Agency Roles Agency Administrator
 Facility Administrator Manage Treatment Team Groups
 Staff Administrator

#### Table 2-1: Administrative Roles

| Role Name                    | Description                                                                                                    |
|------------------------------|----------------------------------------------------------------------------------------------------|
| Agency Administrator         | This role should be assigned to the person in<br>charge of updating an Agency record<br>(Agency Profile, Contacts, Governance,<br>Announcements, Tx Team Groups, etc.).<br>This role gives access to all sub-menus under<br>the Agency List, as well as Group Notes and<br>the Reports section.                              |
| Facility Administrator       | This role should be assigned to the person in<br>charge of setting up and updating facilities<br>within the Agency (Facility Profile, Contacts,<br>Operating Hours, Programs, etc.). This role<br>gives access to all sub-menus under the<br>Agency/Facility List, as well as Group Notes<br>and the Reports section.        |
| Staff Administrator          | This role should be assigned to the person in<br>charge of administering staff within an<br>agency. In order to create new staff records,<br>and / or modify system access of existing<br>ones. This role gives access to all of the staff<br>within an agency and all of the sub-menus<br>under the Agency/Staff List menu. |
| Manage Treatment Team Groups | This role gives the user access to the Tx<br>Team Groups Menu item under Agency. It<br>allows the user to create treatment team<br>groups and add staff members to them.                                                                                                    |

## **Clinical Users**

Treatment agencies will have two choices to determine who can see client records, and that accessibility is determined by two different roles that can be assigned to a staff member. The first role is **Clinical (Full)**. With this role, the staff member will be able to access the records of any client within the agency's records. This happens because the Clinical (Full) role inherits the role of "**Non-Treatment Team Access**," which allows staff to see all the clients in the agency without using Treatment Team functionality.

In addition to the Clinical (Full) role, staff will also need to be assigned the role of **Client Diagnosis** to be able to enter diagnoses in PA WITS.

| Clinical (Full) Inherited Roles           |                                |  |
|-------------------------------------------|--------------------------------|--|
| Individual Tasks                          | Individual Roles               |  |
| Creates the client                        | Client Profile (Full Access)   |  |
| Creates Intake                            | Intake (Full Access)           |  |
| Creates PA Screener                       | Screening (Full Access)        |  |
| Creates Consent                           | Consent (Full Access)          |  |
| Reviews Consented Client                  | View Consented Clients         |  |
| Create Referral                           | Referrals (Full Access)        |  |
| Creates Admission/Program Enrollment      | Admission (Full Access)        |  |
| Creates/Updates Outcome Measure data      | Outcome Measures (Full Access) |  |
| Determines Client Diagnosis               | Client Diagnosis (Read Only)   |  |
| Creates TAP                               | Assessment (Full Access)       |  |
| Creates ASAM                              | ASAM Profile (Full Access)     |  |
| Creates PCPC                              | PCPC Summary Access (Full)     |  |
| Creates Miscellaneous Notes               | Notes (Full Access)            |  |
| Creates Encounter Notes                   | TX Encounter (Full Access)     |  |
| Creates/Updates Case Management Activates | Recovery Plan (Full Access)    |  |
| Creates Discharges                        | Discharge (Full Access)        |  |
| Access any record within agency           | Non-Treatment Team Access      |  |

## Clinical User 2 (Treatment Agency)

Another type of set up for a Clinical End User general User Account could have the **Clinical Full** (without Non-Tx Team) role and the **Client Diagnosis** role to get them through the DDAP workflow. This is more restrictive and this staff must be a member of a client's treatment team in order to see the client record.

| User Account                                      | ~                                   |
|---------------------------------------------------|-------------------------------------|
| User ID: clinical2                                |                                     |
| System Roles:                                     |                                     |
| Agency Roles <ul> <li>Client Diagnosis</li> </ul> | Clinical Full (without Non-Tx Team) |

Table 2-2: Treatment Agency – Clinical User Roles

| Role Name                           | Description                                                                                                    |
|-------------------------------------|----------------------------------------------------------------------------------------------------|
| Client Diagnosis                    | Full access to the Diagnosis fields on Client<br>Diagnosis screens under Client List/Activity<br>List/Assessments/Diagnosis,<br>Admission/Diagnosis, or Treatment/Tx<br>Plan/Diagnosis. |
| Clinical Full (without Non-Tx Team) | Full access to all clinical options under the Client List/Activity list except Non Treatment Team Access.                                                                               |

### Intake/Screening Coordinator

In a Screening Only Agency, an Intake/Screening Coordinator User Account would need the following roles to get them through the DDAP workflow. This setup would not require the use of Treatment Teams. It is an easier setup but not restrictive. This user can see all clients with in the agency.

| User Account                                                                                                   | *                                                                                                    |
|----------------------------------------------------------------------------------------------------|----------------------------------------------------------------------------------------------------|
| User ID: Intake1                                                                                               |                                                                                                    |
| System Roles:                                                                                                  |                                                                                                    |
| Agency Roles                                                                                                   |                                                                                                    |
| <ul> <li>ClientProfile (Full Access)</li> <li>Intake (Full Access)</li> <li>Referrals (Full Access)</li> </ul> | <ul> <li>Consent (Full Access)</li> <li>Non-Treatment Team Access</li> <li>Screening (Full Access)</li> </ul> |

Table 2-3: Intake/Screening Coordinator Roles

| Role Name                    | Description                                                                                                    |  |
|------------------------------|----------------------------------------------------------------------------------------------------|--|
| Client Profile (Full Access) | Full access to all options under Client List/Client Profile.                                                                                                    |  |
| Consent (Full Access)        | Full access to all options under Client List/Activity List/Consent.                                                                                                    |  |
| Intake (Full Access)         | Full access to all options under Client List/Activity List/Intake.                                                                                                    |  |
| Non-Treatment Team Access    | This role allows access to cases without<br>being a member of the client's treatment<br>team. By default, you can only access case<br>records if you are a member of the treatment<br>team. |  |
| Referrals (Full Access)      | Full access to all options under Client List/Activity list/Referrals.                                                                                                    |  |
| Screening (Full Access)      | Full access to all options under Client List/Activity list/Screening.                                                                                                    |  |

## Case Manager (Case Management Agency)

In a Case Management Agency, a Case Manager User Account would need the following roles to enter information for the DDAP workflow. This setup would <u>not</u> require the use of Treatment Teams. It is an easier setup but not restrictive. This user can see all clients with in the agency.

| User ID: casemanager1                                                                                                    |                                                                                                    |
|----------------------------------------------------------------------------------------------------|----------------------------------------------------------------------------------------------------|
| System Roles:                                                                                                    |                                                                                                    |
| Agency Roles <ul> <li>Admission (Full Access)</li> <li>ClientProfile (Full Access)</li> <li>Intake (Full Access)</li> <li>Non-Treatment Team Access</li> <li>Recovery Plan (Full Access)</li> <li>Screening (Full Access)</li> </ul> | <ul> <li>Assessments (Full Access)</li> <li>Consent (Full Access)</li> <li>Manage Treatment Team Groups</li> <li>Notes (Full Access)</li> <li>Referrals (Full Access)</li> </ul> |

Table 2-4: Case Manager 1 Roles

| Role Name                    | Description                                                                                                    |  |
|------------------------------|----------------------------------------------------------------------------------------------------|--|
| Admission (Full Access)      | Full access to all options under Client List/Activity List/Admission.                                                                                                    |  |
| Assessments (Full Access)    | Full access to all options under Client List/Activity List/Assessments.                                                                                                  |  |
| Client Profile (Full Access) | Full access to all options under Client List/Client Profile.                                                                                                    |  |
| Consent (Full Access)        | Full access to all options under Client List/Activity List/Consent.                                                                                                    |  |
| Intake (Full Access)         | Full access to all options under Client List/Activity List/Intake.                                                                                                    |  |
| Manage Treatment Team Groups | This role gives the user access to the Tx<br>Team Groups Menu item under Agency. It<br>allows the user to create treatment team<br>groups and add staff members to them. |  |
| Non-Treatment Team Access    | This role allows access to cases without<br>being a member of the client's treatment<br>team. By default, you can only access case                                       |  |

| Role Name                   | Description                                                                                     |  |
|-----------------------------|-------------------------------------------------------------------------------------------------|--|
|                             | records if you are a member of the treatment team.                                              |  |
| Notes (Full Access)         | Full access to all options under Client List/Activity list/Notes.                               |  |
| Recovery Plan (Full Access) | This role gives access to the Recovery Plan,<br>Checkup and Recovery Plan Review menu<br>items. |  |
| Referrals (Full Access)     | Full access to all options under Client List/Activity list/Referrals.                           |  |
| Screening (Full Access)     | Full access to all options under Client List/Activity list/Screening.                           |  |

In a Case Management Agency, a Case Manager User Account would need the following roles to enter information for the DDAP workflow. This setup would require the use of Treatment Teams. It is an easier setup but not restrictive. This user can see all clients with in the agency.

| User Account                                                                                                    | ~                                                                                                    |
|----------------------------------------------------------------------------------------------------|----------------------------------------------------------------------------------------------------|
| User ID: casemanager2                                                                                                    |                                                                                                    |
| System Roles:<br>Agency Roles                                                                                                    |                                                                                                    |
| <ul> <li>Admission (Full Access)</li> <li>ClientProfile (Full Access)</li> <li>Intake (Full Access)</li> <li>Recovery Plan (Full Access)</li> <li>Screening (Full Access)</li> </ul> | <ul> <li>Assessments (Full Access)</li> <li>Consent (Full Access)</li> <li>Notes (Full Access)</li> <li>Referrals (Full Access)</li> </ul> |

Table 2-5: Case Manager 2 Roles

| Role Name                    | Description                                                                                      |
|------------------------------|--------------------------------------------------------------------------------------------------|
| Admission (Full Access)      | Full access to all options under Client List/Activity List/Admission.                            |
| Assessments (Full Access)    | Full access to all options under Client<br>List/Activity List/Assessments.                       |
| Client Profile (Full Access) | Full access to all options under Client List/Client Profile.                                     |
| Consent (Full Access)        | Full access to all options under Client List/Activity List/Consent.                              |
| Intake (Full Access)         | Full access to all options under Client List/Activity List/Intake.                               |
| Notes (Full Access)          | Full access to all options under Client<br>List/Activity list/Notes.                             |
| Recovery Plan (Full Access)  | This role gives access to the Recovery Plan,<br>Check up and Recovery Plan Review menu<br>items. |
| Referrals (Full Access)      | Full access to all options under Client List/Activity list/Referrals.                            |

| Role Name               | Description                                                           |
|-------------------------|-----------------------------------------------------------------------|
| Screening (Full Access) | Full access to all options under Client List/Activity list/Screening. |

#### **Clinical Supervisor**

A Clinical Supervisor Account could have the Clinical Supervisor role and the Clinical Dashboard Oversight role to provide an agency staff member the permission they need to act in a supervisory role. This setup would not require the use of Treatment Teams. It is an easier setup but not restrictive. This user can see all clients with in the agency.

| User Account                 | •                   | P |
|------------------------------|---------------------|---|
| User ID: ClinicalSuper2      |                     |   |
| System Roles:                |                     |   |
| Agency Roles                 |                     |   |
| Clinical Dashboard Oversight | Clinical Supervisor |   |

Table 2-6: Clinical Supervisor Roles

| Role Name                    | Description                                                                                                    |
|------------------------------|----------------------------------------------------------------------------------------------------|
| Clinical Dashboard Oversight | Provide access to query all staff of an agency<br>on the Clinical Dashboard, giving permission<br>to select any staff in the list and allow to see<br>all clients' cases associated with selected<br>staff member(s).                                                                                                    |
| Clinical Supervisor          | This role allows the user to manage the<br>Clients with Consents from Outside Agencies<br>list and to manage linked Consents. This role<br>can sign off on TX Review on behalf of other<br>TX Review team members. In Hawaii, the<br>role expands the Clinical (full) role to allow<br>access across Programs (Program restriction<br>on the Clinical (full) role only exists in<br>Hawaii). |

# Additional Roles

Table 2-7: Additional Roles

| Field                           | Description                                                                                                    |
|---------------------------------|----------------------------------------------------------------------------------------------------|
| PCPC Summary Access (Full)      | This role will provide the user access to the PCPC Summary List and full read/write access to the PCPC Summary Screen. |
| PCPC Summary Access (Read-Only) | This role will provide the user access to the PCPC Summary List and read only access to the PCPC Summary Screen.       |
| PCPC Delete                     | This role will provide the user the ability to delete PCPC records from the Summary List.                              |

| Clinical (Full Access)/Clinical Full (without Non-1x Team) are roles that inherit the following roles |                                |  |  |
|----------------------------------------------------------------------------------------------------|--------------------------------|--|--|
|                                                                                                    | Individual Tasks               |  |  |
| Admission (Full Access)                                                                               | Notes (Full Access)            |  |  |
| Admission (Read-Only)                                                                                 | Notes (Read-Only)              |  |  |
| Agency Waitlist (Full Access)                                                                         | Outcome Measures (Full Access) |  |  |
| Assessments (Full Access)                                                                             | Outcomes (Full Access)         |  |  |
| Assessments (Read-Only)                                                                               | Outcomes (Read-Only)           |  |  |
| Client Payments (Full Access)                                                                         | Placement (Read-Only)          |  |  |
| Client Profile (Full Access)                                                                          | Recovery Plan (Read Only)      |  |  |
| Client Profile (Read-Only)                                                                            | Referrals (Full Access)        |  |  |
| Clinical                                                                                              | Referrals (Read-Only)          |  |  |
| Clinical (Read-Only)                                                                                  | Screening (Full Access)        |  |  |
| Clinical Full (without Non-Tx Team)                                                                   | Screening (Read-Only)          |  |  |
| Consent (Full Access)                                                                                 | Treatment Plan Full Access     |  |  |
| Consent (Read-Only)                                                                                   | TX Encounter (Full Access)     |  |  |
| Contact (Full Access)                                                                                 | TX Encounter (Read-Only)       |  |  |
| Contact (Read-Only)                                                                                   | TX Medications (Full Access)   |  |  |
| Discharge (Full Access)                                                                               | TX Medications (Read-Only)     |  |  |
| Discharge (Read-Only)                                                                                 | TX Plan (Full Access)          |  |  |
| Follow-up (Read-Only)                                                                                 | TX Plan (Read-Only)            |  |  |
| Intake (Full Access)                                                                                  | View Completion Requirements   |  |  |
| Intake (Read-Only)                                                                                    | View Treatment Plan            |  |  |

Clinical (Full Access)/Clinical Full (without Non-Tx Team) are roles that inherit the following roles

# Part 3: Troubleshooting

#### Use Cases

- How many login attempts are allowed?
- Your account is already in use.
- You have exceeded the maximum number of log-in attempts.
- Your reset credentials link has expired
- Correcting User ID
- Enable try logging in again

Reset credentials - get a new link to set up new credentials

#### How many login attempts are allowed?

Each user has **three** (**3**) attempts to log in with their correct password and pin.

#### Your Account is Already in Use

| Web Infrastructure for Treatment Services                                                |                 |
|------------------------------------------------------------------------------------------|-----------------|
| Your account is already in use.<br>Please contact your WITS administrator or supervisor. |                 |
|                                                                                          | Powered by wirs |

Solution: End IP System Session

1. On the **Staff Members** list, locate the staff member, hover over the pencil icon, and then click **End IP Session**.

| ø        | Ashley  | Jones     | Administrative Agency | Active       | ashley.jones@feisystems.com      | ajones       |            |
|----------|---------|-----------|-----------------------|--------------|----------------------------------|--------------|------------|
| End      |         | <u></u>   | ess Reset Credentials | View Profile | bby.kinsey@feisystems.com        | kolby.kinsey |            |
| <b>S</b> | Madhuri | Peyyavula | Administrative Agency | Active       | Madhuri.Peyyavula@feisystems.com | mpeyyavula   | 04/01/2015 |

#### Or (other option)

1. On the **Staff Members** list, locate the staff member, hover over the pencil icon, and then click **View Profile**.

| ø        | Ashley     | Jones              | Administrative Agency | Active       | ashley.jones@feisystems.com      | ajones       |            |
|----------|------------|--------------------|-----------------------|--------------|----------------------------------|--------------|------------|
| End      | IP Session | Lock Agency Access | s <u>Re</u>           | View Profile | blby.kinsey@feisystems.com       | kolby.kinsey |            |
| ø        | Madhuri    | Peyyavula          | Administrative Agency | Active       | Madhuri.Peyyavula@feisystems.com | mpeyyavula   | 04/01/2015 |
| <u> </u> |            |                    |                       |              |                                  |              |            |

2. Click Edit.

| WITS | PA-WITS Administr | rative Agency, Administrative Unit 🖋 | Jones, Ashley -<br>Logout |
|------|-------------------|--------------------------------------|---------------------------|
|      |                   |                                      | SSRS Reports   Snapshot   |
|      | Back to Search    | h 🔒 Staff Member Workspace 🤊         |                           |
|      |                   |                                      | U                         |

3. In the User Account panel, click End IP Session.

| User Account                                                  | *                                                   |
|---------------------------------------------------------------|-----------------------------------------------------|
| User ID: ajones                                               | End IP Session Lock Agency Access Reset Credentials |
| System Roles:<br>Clinical (Full Access)<br>WITS Administrator | SSRS Administrator                                  |
| Agency Roles                                                  | <ul> <li>Manage roles</li> </ul>                    |

4. Click Done Editing.

| wits | PA-WITS Ad  | Iministrative Agency, Administrative Unit 🖋 | Jones, Ashley -<br>Logout  |
|------|-------------|---------------------------------------------|----------------------------|
|      |             |                                             | SSRS Reports      Snapshot |
|      | G Back to S | Search 🛔 Staff Member Workspace 🦻           |                            |

## You Have Exceeded the Maximum Number of Log-in Attempts

| Web Infrastructure for Treatment Services                                                                                                    |
|----------------------------------------------------------------------------------------------------|
| You have exceeded the maximum number of log-in attempts.<br>Your account has been disabled. Please contact your WITS administrator or supervisor. |
| Powered by wirs                                                                                                    |

#### Solution: Enable account

1. On the **Staff Members** list, locate the staff member, hover over the pencil icon, and then click **View Profile**.

| Ì    | Agency        | Staff | Administrative Agency | Active ashley.jones@feisystems.com staffadmin | 01/17/2017 |
|------|---------------|-------|-----------------------|-----------------------------------------------|------------|
| Lock | Agency Access | Re    | View Profile          | Previous 1 2 3 4 Next                         |            |

2. Click Edit.

| wits | <b>PA-WITS</b> 18.25.7 | Administrativ | re Agency, Administrative Unit 🖋 | Jones, Ashley - Eogout |
|------|------------------------|---------------|----------------------------------|------------------------|
|      |                        |               |                                  | SSRS Reports           |
|      | Back                   | to Search     | 🛓 Staff Member Workspace ්ව      |                        |

3. In the User Account panel, click **Enable**.

| User Account             |                        | ~                  |
|--------------------------|------------------------|--------------------|
| User ID: ajones_clinical | Enable                 | Lock Agency Access |
|                          |                        | Reset Credentials  |
| System Roles:            |                        |                    |
| Agency Roles             |                        | Manage roles       |
| Client Diagnosis         | Clinical (Full Access) |                    |

#### Your Reset Credentials Link Has Expired

| Web Infrastructure for Treatment Services                |                 |
|----------------------------------------------------------|-----------------|
| Ashley Jones<br>Your reset credentials link has expired. |                 |
| Please contact your WITS administrator or supervisor.    |                 |
|                                                          | Powered by wirs |

#### Solution: Reset Credentials

1. On the **Staff Members** list, locate the staff member, hover over the pencil icon, and then click **Reset Credentials**.

| ø    | Agency   | Staff    | Administrative Agency  | Active | ashley.jones@feisystems.com | staffadmin | 01/17/2017 |
|------|----------|----------|------------------------|--------|-----------------------------|------------|------------|
| Lock | <u>/</u> | Reset Cr | edentials View Profile | P      | Previous 1 2 3 4 Next       |            |            |

#### Or (other option)

1. On the **Staff Members** list, locate the staff member, hover over the pencil icon, and then click **View Profile**.

| ø    | Agency        | Staff | Administrative Agency | Active ashley.jones@feisystems.com | staffadmin | 01/17/2017 |
|------|---------------|-------|-----------------------|------------------------------------|------------|------------|
| Lock | Agency Access | Re    | View Profile          | Previous 1 2 3 4 Next              |            |            |

2. Click Edit.

| wits | <b>PA-WITS</b>   | Administrative | e Agency, Administrative Unit 🖋 | Jones, Ashley - E<br>Logout |
|------|------------------|----------------|---------------------------------|-----------------------------|
|      |                  |                |                                 | SSRS Reports   ● Snapshot   |
|      | O Back to Search |                | Staff Member Workspace 🤊        |                             |
|      |                  |                |                                 | U                           |

3. In the **User Account** panel, click **Reset Credentials**. The staff member will then receive an email containing a link to reset their credentials. **Please note this link will remain active for 24 hours.** If the staff member is unable to reset their credentials within that timeframe, they will need their credentials reset again.

| User Account                                                   | *                      |
|----------------------------------------------------------------|------------------------|
| User ID: staffadmin                                            | Lock Reset Credentials |
| System Roles:                                                  |                        |
| Agency Roles <ul> <li>Human Resources (Full Access)</li> </ul> | Manage roles           |
| · · · · ·                                                      |                        |

4. Click Done Editing.

| wits | PA-WITS Administrative Agency, Administrative Unit |           | ve Agency, Administrative Unit 🖋 | Jones, Ashley -<br>Logout |
|------|----------------------------------------------------|-----------|----------------------------------|---------------------------|
|      |                                                    |           |                                  | SSRS Reports              |
|      | <b>3</b> Back                                      | to Search | ≗ Staff Member Workspace ව       |                           |

#### Correcting User ID

**Note**: to perform this correction, this System Account role is needed: **Can Associate/Dissociate Agency Account** 

If a staff member was assigned an incorrect User ID, or needs to update their current User ID, this action can be performed by dissociating the current User ID and then associating a new User ID with the staff member's account.